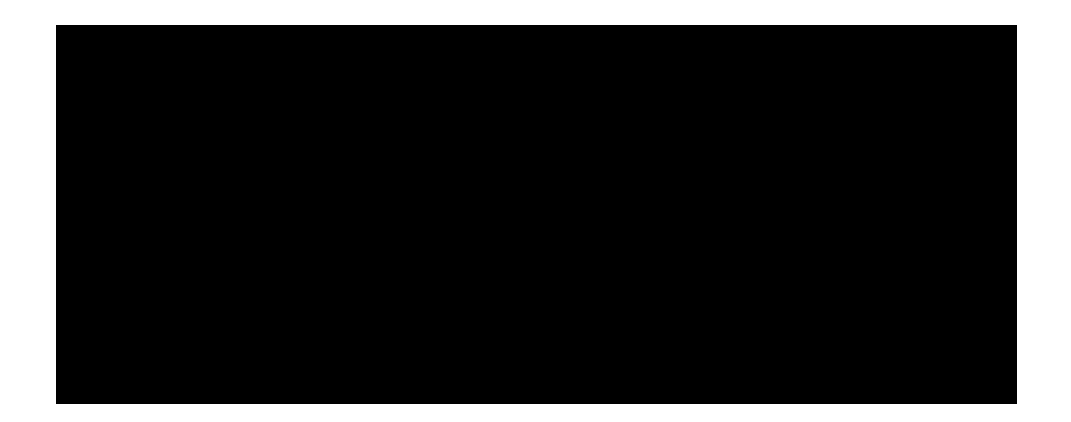

# Installation of certificate on controller for WebUI, Captive Portal and 802.1X authentication

# Contents

| Introduction                                      | 3  |
|---------------------------------------------------|----|
| Use certificate for WebUI management              | 17 |
| Use certificate for Captive Portal                | 18 |
| Use certificate for dot1x eap—termination WZC     | 18 |
| Use certificate for dot1x eap—termination Odyssey | 21 |
| Troubleshooting                                   | 23 |

# Introduction

All Aruba controllers are shipped with a default certificate which is used by WebUI, captive portal as well as dot1x termination.

The Common Name (CN) of this cert is securelogin.arubanetworks.com.

Aruba Networks includes the cert in ArubaOS to allow customers to be up and running quickly. Using a default cert is not safe from a security point of view and is not recommended for long-term production. Customers are advised to purchase their permanent certs from a well known CA such as VeriSign, GeoTrust, etc.

This document explains how to install a trial certificate from VeriSign on an Aruba controller.

You do not need to go through the procedure of adding the Test Root CA when you purchase a certificate at VeriSign. These certificates are already trusted by your PC.

Get the trial certificate from Verisign

Go to: http://www.verisign.com/ and select Try Free SSL Trial

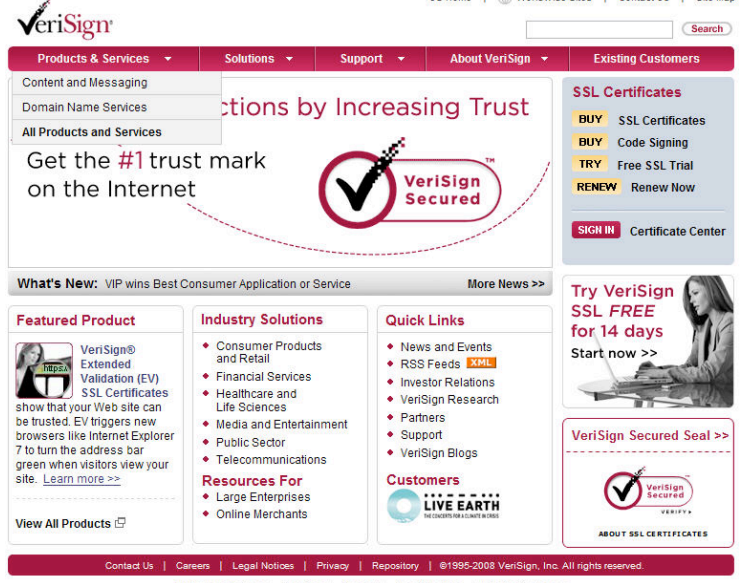

Products & Services : Solutions : Support : About VeriSign : Existing Customer US Home : Worldwide Sites : Site Map : Search : Feedback

VeriSign (Nasdaq: VRSH) is the trusted provider of Internet infrastructure services for the digital world. Billions of times each day, companies and consumers rely on our Internet infrastructure to communicate and conduct commerce with confidence. VeriSign offerings include SSL SSL Certificates, and digital content solutions. Estended Validation, cho-dator authentication, identity protection, managed network security, public key infrastructure (PKI), security consulting, information management, and solutions for intelligent communications, and content. Complete the following form

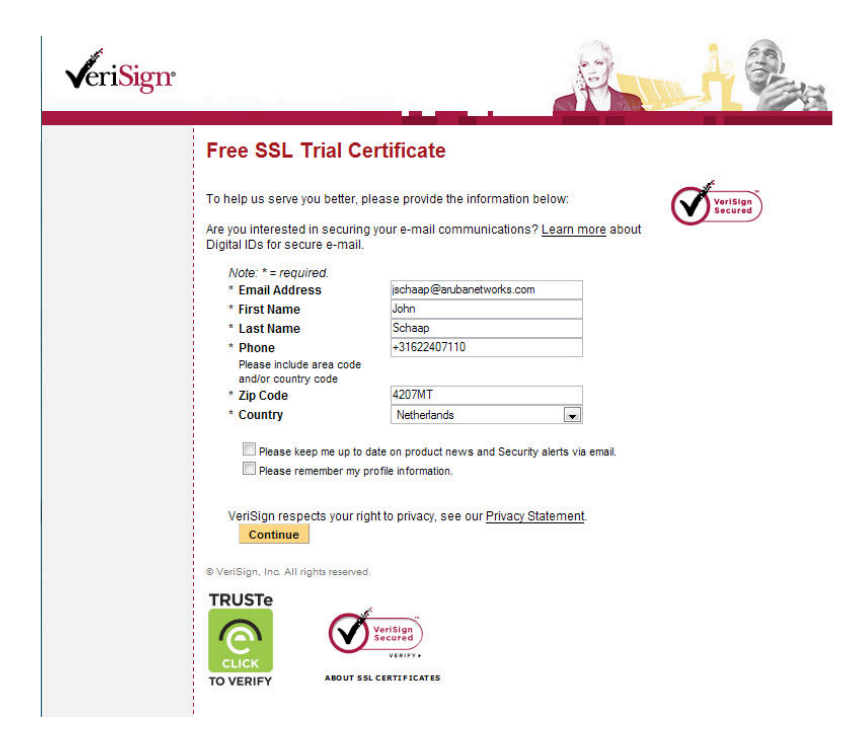

This brings you to the welcome screen, click continue

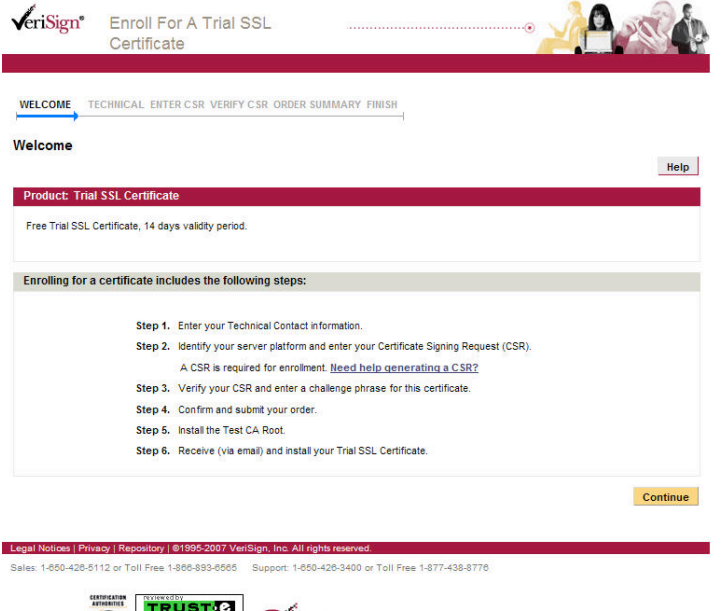

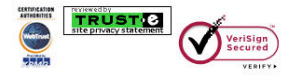

# Complete the following form and click continue

|                                                                                                    | VERIFY CSR ORDER SUMMARY                     | FINISH |     |
|----------------------------------------------------------------------------------------------------|----------------------------------------------|--------|-----|
| nter Technical Contact inform                                                                                                    | nation for this certificate                  |        |     |
| The Technical Contact receives and manage                                                                                                    | es the certificate and is notified for renev | val.   |     |
| equired field                                                                                                    |                                              |        | Hel |
| Product: Trial SSL Certificate                                                                                                    |                                              |        |     |
| Fore Trial CCI Contiference 44 days would be                                                                                                    |                                              |        |     |
| Free Trial SSL Certificate, 14 days validity                                                                                                    | period.                                      |        |     |
|                                                                                                    |                                              |        |     |
| Technical Contact                                                                                                    |                                              |        |     |
| * First Name:                                                                                                    | John                                         |        |     |
| * Last Name:                                                                                                    | Schaap                                       |        |     |
| * Title:                                                                                                    | Systems Engineer                             |        |     |
| * Company:                                                                                                    | Aruba Networks                               |        |     |
| * Address1:                                                                                                    | Algolweg 11A                                 |        |     |
| Address2:                                                                                                    |                                              |        |     |
| * City:                                                                                                    | Amersfoort                                   |        |     |
| * State/Province:                                                                                                    | ZH                                           |        |     |
| * ZIP/Postal Code:                                                                                                    | 3821BG                                       |        |     |
| * Country:                                                                                                    | Netherlands                                  |        |     |
| * Telephone:                                                                                                    | +31622407110                                 |        |     |
| Fax:                                                                                                    |                                              |        |     |
| * Email:                                                                                                    | jschaap@arubanetworks.com                    |        |     |
| Save my contact information for fut                                                                                                    | ure certificate enrollments.                 |        |     |
| Security and the second second s |                                              |        |     |

 Legal Notices | Privacy | Repository | @1995-2007 VeriSign, Inc. All rights reserved.

 Sales: 1-650-426-5112 or Toll Free 1-866-893-6565
 Support: 1-650-426-3400 or Toll Free 1-877-438-8776

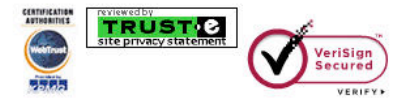

Go to the controller and configure it to generate a new CSR. The CN (Common Name) should be the same as the name of the controller. Click "Generate New" after entering all the details

| network               | Conf                 | iguration     |             |         |                       |                       |              |       |               |
|-----------------------|----------------------|---------------|-------------|---------|-----------------------|-----------------------|--------------|-------|---------------|
| Monitoring            | Configuration        | Diagnostics   | Maintenance | Plan    | Events                | Reports               |              |       |               |
| Network<br>Controller |                      | Managem       | ent > Cerl  | tificat | es > CS               | 6R                    |              |       |               |
| VLANs                 |                      | Upload        | CSR         |         |                       |                       |              |       |               |
| Ports                 |                      |               |             |         |                       |                       |              |       |               |
| IP                    |                      | CSR Inform    | ation       |         |                       |                       |              |       |               |
| Security              |                      | Key Length    |             |         |                       |                       | 1024 💌       |       |               |
| Authenticatio         | n                    | Common Name   |             |         | homelab.arubanetworks |                       |              |       |               |
| Access Contro         | l                    | Country       |             |         |                       |                       | NL           |       |               |
| AP Configurat         | tion                 | State/Provinc | e           |         |                       |                       | ZH           |       |               |
| AP Installation       | ı                    | City          |             |         |                       |                       | Gorinchem    |       |               |
| Management            | agement Organization |               |             |         |                       |                       | Sales        |       |               |
| General               |                      | Unit          |             |         |                       |                       | Engineering  |       |               |
| Administration        |                      | Email Address |             |         |                       | ischaap@arubanetworks |              |       |               |
| Certificates          | )                    |               |             |         |                       |                       | Concepto New | Beest | Minue Current |
| SNMP                  |                      |               |             |         |                       |                       | Generate New | Reset | view current  |
| Logging               |                      |               |             |         |                       |                       |              |       |               |

Click "View Current" to see your CSR and copy everything including ------BEGIN CERTIFICATE REQUEST------ and ------END CERTIFICATE REQUEST------

|                                                                                                    | X  |
|----------------------------------------------------------------------------------------------------|----|
| CSR Information                                                                                                    |    |
| Subject                                                                                                    |    |
| C=NL                                                                                                    |    |
| L=Gorinchem                                                                                                    |    |
| O=Sales                                                                                                    |    |
| OU=Engineering                                                                                                    |    |
| CN=homelab.arubanetworks.com                                                                                                    |    |
| emailAddress=jschaap@arubanetworks.com                                                                                                    |    |
| BEGIN CERTIFICATE REQUEST<br>MIIB4zCCAUwCAQAwgaIxCzAJBgNVBAYTAk5MMQswCQYDVQQIEwJaSDESMBAGA1UE<br>BxMJR29yaW5jaGVtMQ4wDAYDVQQKEwVTYWx1czEUMBIGA1UECxMLRW5naW512XJp<br>bmcxIjAgBgNVBAMTGWhvbWVsYWIuYXJ1YmFu2XR3b3Jrcy5jb20xKDAmBgkqhkiG<br>9w0BCQEWGWpzY2hhYXBAYXJ1YmFu2XR3b3Jrcy5jb20wgZ8wDQYJKoZIhvcNAQEB<br>BQADgY0AMIGJAoGBAPhS19sXh30Rwv8C9m3wAMb2yaARj5GTcR4Ec4Iq8Wab8h41<br>QHfw+1u/Rt6rWksCH09jXf0ixBUmILKAaDEr5pWrIJUHPHbRPWHNDaNu1soEi3Td<br>B8dZkZMj8XrdLQ34200+e3/3upCMudWSCr1E6Cc9PVO+j4117wSnuuojYaSTAgMB<br>AAGgADANBgkqhkiG9w0BAQUFAAOBgQAXTKE+14yInxJoFEe5GsElfiqTHmNF1G2g<br>noG0UoOVsiL/YSx/Zbib3Zb9ugixVsuHcG202D+7 im/pEmTqiT/Mfr5nxxJonBGn |    |
| gDcpzQWLhs+Iy01rny5Us2UuV3r6Vc+S0Sjmfz8sVv7b4mgOoWUuXgb5EB1E2aRR<br>a4i2XyKP7g==<br>END CERTIFICATE REQUEST                                                                                                    |    |
|                                                                                                    |    |
|                                                                                                    | OK |

Paste the text that you copied in the previous step into the CSR window. Select "Server not listed" and "Other" as use for the SSL certificate. Then click continue.

| WELCOME                                | TECHNICAL                                                                                           | ENTER CSR                                                                                                 | VERIFY C SR                                                                                      | ORDER SUMMARY                                                                                                    | FINISH                                                                                                    | 4                                                                                                    |
|----------------------------------------|----------------------------------------------------------------------------------------------------|----------------------------------------------------------------------------------------------------|--------------------------------------------------------------------------------------------------|----------------------------------------------------------------------------------------------------|----------------------------------------------------------------------------------------------------|----------------------------------------------------------------------------------------------------|
| Inter Cer                              | tificate Sig                                                                                        | ning Reque                                                                                                | st (CSR)                                                                                         |                                                                                                    |                                                                                                    |                                                                                                    |
| Certificate :                          | Signing Request                                                                                     | (CSR) is your se<br>ctions for genera                                                                     | rver's unique "f<br>ting a CSR, click                                                            | ingerprint" and is genera<br>chere.                                                                                                    | ated from the                                                                                                    | e server that will host the requested SSL                                                                                                    |
| lote: For an<br>he organizati          | Extended Valida<br>ion is registered.                                                               | ation CSR, the City                                                                                       | //Location (L), S                                                                                | tate/Province (S), and C                                                                                                    | country (C) f                                                                                                    | ields must indicate the jurisdiction where Help                                                                                                    |
| Product: 1                             | Trial SSL Certi                                                                                     | ificate                                                                                                   |                                                                                                  |                                                                                                    |                                                                                                    |                                                                                                    |
| Free Trial S                           | SSL Certificate, 1                                                                                  | 4 days validity pe                                                                                        | eriod.                                                                                           |                                                                                                    |                                                                                                    |                                                                                                    |
| Enter Cert                             | tificate Signing                                                                                    | g Request (CSF                                                                                            | 2)                                                                                               |                                                                                                    |                                                                                                    |                                                                                                    |
| * Req                                  | uired field                                                                                         |                                                                                                    |                                                                                                  |                                                                                                    |                                                                                                    |                                                                                                    |
| * Sele                                 | ect Server Platfo                                                                                   | rm:                                                                                                    |                                                                                                  | Certificate Signing Req                                                                                                    | uest exampl                                                                                                    | le:                                                                                                    |
| Ne<br>Ap<br>iPla<br>Se                 | tscape<br>ache<br>anet<br>iver not listed                                                           | ·                                                                                                    |                                                                                                  | BEGIN NEW CERTIF<br>MICSTCCASCADAvagat<br>BASTBRIKSQADERK<br>MICSTCCASCARBANA<br>HICSDZXxdE2ARBANM<br>MCAALABERDZXABANA<br>SALBANMCXAA<br>HICSDXAAA<br>HICSDXAAAAAAAAAAAAAAAAAAAAAAAAAAAAAAAAAAAA | ICATE REQUE<br>%GTAXBgNVE<br>gTCKNIb6Inb(<br>TCKNIb6Inb(<br>TCKNIb6Inb(<br>MWMkLN6Fm<br>67s5b4RREC<br>66b 6A02Bg<br>gEEAYT3AgEv<br>BJAHIAVmB2v4<br>BDAA6gAa2E<br>OKLX/H5UEC<br>QBAA6gAa2E<br>OKLX/H5UEC<br>QBAA6gAa2E<br>OKLX/H5UEC<br>GABC<br>GABC | EST<br>SAMTEH 334,6222X Jpc2Inb/5(b20:dD/2ANBgN/<br>KmWyaNkp224-F JAUBgIN/BAsTDU Hodi/S07/Mu<br>31 ual/BSC/2A-BgN/BASTTA/TM/SUbwin/XK/21<br>N/DP224/1238/HMA05(3744/MTM/SUbwin/XK/21<br>N/DP224/1238/HMA05(3744/MTM/SUBACTMOL2A/BA<br>ME/AALC A/MA05(3744/MTM/SUBACTMOL2A/BA<br>ME/AALC A/MA05(3744/MTM/SUBACTMOL2A/BA<br>ME/AALC A/MA05(3744/MTM/SUBACTMOL2A/BA<br>ME/AALC A/MA05(3744/MTM/SUBACTMOL2A/BA<br>G62/2004/ALD/A/MTM/SUBACTMOL2A/BA<br>G62/2004/ALD/A/MTM/SUBACTMOL2A/BA<br>G62/2004/ALD/A/MTM/SUBACTMOL2A/BA<br>G62/2004/ALD/A/MTM/SUBACTMOL2A/BA<br>G62/2004/ALD/A/MTM/SUBACTMOL2A/BA<br>ME/AALD/A/AALA/AAAAAAAAAAAA/AAAAAAAAAAAAA |
| MII<br>BxM<br>bmc<br>9w0<br>BQA        | e Certificate Sig<br>BEGIN CE<br>B4zCCAUwCA<br>JR29yaW5ja<br>xIjAgBgNVE<br>BCQEWGWpzY<br>DgY0AMIGJA | ning Request (CS<br>CRTIFICATE<br>AQAwgaIxCZA<br>AGVtMQ4wDAY<br>BAMTGWhvbWV<br>(2hhYXBAYXJ<br>AoGBAPhS19s | SR), obtained fro<br>REQUEST<br>JBgNVBAYTJ<br>DVQQKEwVT<br>SYWIUYXJ1<br>(1YmFuZXR3)<br>Xh30Rwv8C | m your server: <u>More</u><br><br>Ak5MMQswCQYDVQQ<br>YWxlczEUMBIGA1U<br>YmFuZXR3b3Jrcy5<br>o3Jrcy5jb20wgZ8<br>9m3wAMb2yaRRj50                                                                     | DIEWJaSD<br>JECxMLRW<br>Sjb20xKD<br>SwDQYJKo<br>STCR4Ec4                                                                                                    | ESMBAGA1UE<br>ISnaW512XJp<br>WAmBgkqhkiG<br>ZIhvcNAQEB<br>Ig6WabSh41                                                                                                    |
| QHf<br>B8d<br>AAG<br>noG<br>gDc<br>a4i | w+lu/Rt6rW<br>ZkZMj8XrdI<br>gADANBgkqh<br>QUoOVsjL/Y<br>pzQWLhs+Iy<br>ZXyKP7g==<br>END_CEBT         | NksCH09jXf0<br>Q34200+e3/<br>NkiG9w0BAQU<br>(Sx/Zbjb32p<br>701rny5Us2U                                    | ixBUmILKA<br>3upCMudWS<br>FAAOBgQAX<br>9uqixVsuH<br>(uV3r6Vc+S)<br>OUEST                         | aDEr5pWrIJUHPHE<br>Cr1E6Cc9PV0+j41<br>IKE+14yInxJoFEe<br>cGZ02D+7jm/pPmI<br>OSjmfz8sVv7b4mc                                                                                                    | RPWHNDa<br>17wSnuu<br>5GsElfi<br>gjT/Nfr<br>OoWUuXg                                                                                                    | NulsoEi3Td<br>ojYaSTAgMB<br>gTHmNF1G2g<br>SnxxJpnBGn<br>gb5EB1E2aRR                                                                                                    |
|                                        |                                                                                                    |                                                                                                    |                                                                                                  |                                                                                                    | What d                                                                                                    | o you plan to use this SSI. Cartificate for? (antiops                                                                                                    |
|                                        |                                                                                                    |                                                                                                    |                                                                                                  |                                                                                                    | What u                                                                                                    | Other                                                                                                    |
|                                        |                                                                                                    |                                                                                                    |                                                                                                  |                                                                                                    |                                                                                                    | <u> </u>                                                                                                    |
|                                        |                                                                                                    |                                                                                                    |                                                                                                  |                                                                                                    |                                                                                                    |                                                                                                    |
|                                        |                                                                                                    |                                                                                                    |                                                                                                  |                                                                                                    |                                                                                                    | Continu                                                                                                    |

# Verify your CSR info and make up a challenge phrase

| WELCOME       TECHNICAL       ENTER CSR       VERIFY CSR       ORDER SUMMARY       FINISH         CSR information       Melp         Product:       Trial SSL Certificate         Free Trial SSL Certificate, 14 days validity period.       Melp         CSR information       CSR information         The requested certificate will include the following details from the CSR :       City/Location: Amsterdam         Organization:       Sales       State/Province: ZH         Organizational Unit:       Engineering       Change CSR                                                                                                    | ✓eriSign <sup>•</sup> Enroll For A Trial SSL<br>Certificate                                                                                                    |                                                                        |
|----------------------------------------------------------------------------------------------------|----------------------------------------------------------------------------------------------------|------------------------------------------------------------------------|
| CSR information Confirm your Certificate Signing Request (CSR) information and enter a challenge phrase.  Product: Trial SSL Certificate Free Trial SSL Certificate, 14 days validity period.  CSR information  The requested certificate will include the following details from the CSR :  Common Name; a800.homelab.arubanetworks.com City/Location: Amsterdam State/Province: ZH Country: NL  Change CSR  Challenge phrase  Create a new challenge phrase (newwork) for your SSL pertificate. Do not leage the schellenge phrase in we different to be physical.                                                                                                    | WELCOME TECHNICAL ENTER CSR VERIFY CSR ORDER SUMMARY                                                                                                    | FINISH                                                                 |
| Free Trial SSL Certificate, 14 days validity period.         CSR information         The requested certificate will include the following details from the CSR :         Common Name; a800.homelab.arubanetworks.com       City/Location: Amsterdam         Organization: Sales       State/Province: ZH         Country: NL       Change CSR                                                                                                    | CSR information<br>Confirm your Certificate Signing Request (CSR) information and enter a challenge phra<br>Product: Trial SSL Certificate                              | ise. Help                                                              |
| CSR information The requested certificate will include the following details from the CSR : Common Name: a800.homelab.arubanetworks.com Organization: Sales Organization: Sales Organizational Unit: Engineering Challenge phrase Create a new challenge phrase Create a new challen | Free Trial SSL Certificate, 14 days validity period.                                                                                                    |                                                                        |
| The requested certificate will include the following details from the CSR :          Common Name: a800.homelab.arubanetworks.com       City/Location: Amsterdam         Organization: Sales       State/Province: ZH         Country: NL       Change CSR                                                                                                    | CSR information                                                                                                    |                                                                        |
| Common Name: a800.homelab.arubanetworks.com       City/Location: Amsterdam         Organization: Sales       State/Province: ZH         Organizational Unit: Engineering       Country: NL         Challenge phrase       Country: NL                                                                                                    | The requested certificate will include the following details from the $\ensuremath{CSR}$ :                                                                              |                                                                        |
| Organization: Sales State/Province: ZH Organizational Unit: Engineering Country: NL Change CSR Challenge phrase Create a pay shallenge phrase (near word) for your SSL cartificate. Do not leage the shallenge phrase The shallenge phrase is used the                                                                                                    | Common Name: a800.homelab.arubanetworks.com                                                                                                    | City/Location: Amsterdam                                               |
| Challenge phrase                                                                                                    | Organization: Sales<br>Organizational Unit: Engineering                                                                                                    | State/Province: ZH<br>Country: NL Change CSR                           |
| Create a new challence phrase (password) for your SCI, partificate <b>Do not lose the challence phrase</b> ) The challence phrase is used the                                                                                                    | Challenge phrase                                                                                                    |                                                                        |
| next time you renew this certificate or in case you revoke or make changes to the certificate.                                                                                                    | Create a new challenge phrase (password) for your SSL certificate. Do not lose t<br>next time you renew this certificate or in case you revoke or make changes to the c | the challenge phrase! The challenge phrase is used the<br>vertificate. |
| * Required field                                                                                                    | * Required field                                                                                                    |                                                                        |
| * Challenge Phrase:                                                                                                    | * Challenge Phrase:                                                                                                    |                                                                        |
| * Reminder Question:                                                                                                    | * Reminder Question:                                                                                                    |                                                                        |
|                                                                                                    |                                                                                                    |                                                                        |
| Continue                                                                                                    |                                                                                                    | Continue                                                               |
| Legal Notices   Privacy   Repository   @1995-2007 VeriSign, Inc. All rights reserved.                                                                                                    | Legal Notices   Privacy   Repository   ©1995-2007 VeriSign, Inc. All rights reserved.                                                                                   |                                                                        |

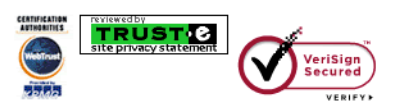

# Verify your order summary and click Accept

| <b>v</b> eriSign                                              | Enrol<br>Certif                                                                                               | l For A Tri<br>icate                                                                                                    | al SSL                                                                                                    |                                                                                                    |                                            | ······                                                                                                    |                                                                |
|---------------------------------------------------------------|----------------------------------------------------------------------------------------------------|----------------------------------------------------------------------------------------------------|----------------------------------------------------------------------------------------------------|----------------------------------------------------------------------------------------------------|--------------------------------------------|----------------------------------------------------------------------------------------------------|----------------------------------------------------------------|
| WELCOME                                                       | TECHNICAL                                                                                                    | ENTED C SD                                                                                                    |                                                                                                    |                                                                                                    | EIMICH                                     |                                                                                                    |                                                                |
| WELCOME                                                       | TECHNICAL                                                                                                    | ENTERCOR                                                                                                    | VERIFICAR                                                                                                    | ORDER SUMMART                                                                                                    | riman                                      |                                                                                                    |                                                                |
| Order sun<br>Please review                                    | and confirm yo                                                                                                | ceptance<br>ur order informa                                                                                                    | tion, and accept                                                                                                    | the terms of the Subsc                                                                                                    | riber Agree                                | ment to complete your order.                                                                                 | Help                                                           |
| Product: T                                                    | rial SSL Certi<br>SL Certificate, 1                                                                           | ficate<br>4 days validity p                                                                                                    | eriod.                                                                                                    |                                                                                                    |                                            |                                                                                                    |                                                                |
| CSR inform                                                    | nation                                                                                                    |                                                                                                    |                                                                                                    |                                                                                                    |                                            |                                                                                                    |                                                                |
| The request                                                   | ed certificate w                                                                                              | ill include the fol                                                                                                    | lowing details fro                                                                                                    | om the CSR :                                                                                                    |                                            |                                                                                                    |                                                                |
| Co                                                            | mmon Name:                                                                                                    | a800.homelab.                                                                                                    | arubanetwork                                                                                                    | s.com                                                                                                    |                                            | City/Location: Amsterdam                                                                                     |                                                                |
|                                                               |                                                                                                    | Orgar<br>Organizatio                                                                                                    | nization: Sales<br>nal Unit: Enginee                                                                                       | ring                                                                                                    | S                                          | State/Province: ZH<br>Country: NL                                                                            | Change CSR                                                     |
| Contact an                                                    | d payment inf                                                                                                 | formation                                                                                                    |                                                                                                    |                                                                                                    |                                            |                                                                                                    |                                                                |
|                                                               | John Schi<br>Systems Er<br>Aruba Netw<br>Algolweg 1<br>Amersfoor<br>NL<br>3821BG<br>Telephone<br>Email: jscha | aap<br>ngineer<br>vorks<br>1A<br>t ZH<br>31622407110<br>aap@arubanetw                                                                 | orks.com                                                                                                    |                                                                                                    |                                            |                                                                                                    |                                                                |
| Drivacy St                                                    | atomont                                                                                                    |                                                                                                    |                                                                                                    |                                                                                                    |                                            |                                                                                                    |                                                                |
| By clicking A<br>of the Subso<br>third parties<br>preferences | ccept & Purch<br>riber Agreemen<br>in accordance v                                                            | ase, you confir<br>t, including Veri<br>vith the Privacy                                                                              | m that you have<br>Sign's <u>Privacy St</u><br>Statement. Pleas                                                            | carefully read, underst<br><u>atement</u> . In particular, y<br>e note that you can ch                                                                    | ood, and ac<br>ou agree to<br>ange your p  | ccept to become bound by the te<br>VeriSign transferring your enro<br>references by visiting <u>VeriSign</u> | erms and conditions<br>ollment information to<br>communication |
| Subscribe                                                     | r Agreement                                                                                                   |                                                                                                    |                                                                                                    |                                                                                                    |                                            |                                                                                                    |                                                                |
|                                                               | Printable V                                                                                                   | ersion                                                                                                    |                                                                                                    |                                                                                                    |                                            |                                                                                                    |                                                                |
|                                                               | VeriSi<br>Certifi<br>YOU MUX<br>CERTIFI<br>BELOW J<br>UPON A<br>CERTIFI<br>BELOW)<br>THIS TH                  | yn Test Ce<br>ication Pr<br>ST READ TH<br>ICATION AU<br>CPS") CAR<br>MND/OR REQ<br>TEST CERT<br>ICATE (AS<br>, YOU AGRE<br>EST CPS, A | rtificatio<br>actice Sta<br>IS VERISIG<br>THORITY PR<br>UESTING, U<br>IFICATE OR<br>THESE TERM<br>E TO BE BO<br>ND TO BECO | n Authority<br>tement<br>N TEST<br>ACTICE STATEME<br>CLICKING "ACC<br>SING, OR RELYI<br>THE TEST CA F<br>S ARE DEFINED<br>UND BY THE TEF<br>ME A PARTY TO | INT<br>EPT"<br>NG<br>COOT<br>MS OF<br>THIS | *                                                                                                    |                                                                |
|                                                               |                                                                                                    |                                                                                                    |                                                                                                    |                                                                                                    |                                            | Dec                                                                                                    | line Accept                                                    |

You will see that you trial order is complete and soon you will receive an email with your signed certificate

| eriSign <sup>•</sup> Enroll For<br>Certificate                                                                             | A Trial SSL                                                                       |                                                                                 |                                                                    | •••••                                              |   |
|----------------------------------------------------------------------------------------------------|-----------------------------------------------------------------------------------|---------------------------------------------------------------------------------|--------------------------------------------------------------------|----------------------------------------------------|---|
| WELCOME TECHNICAL ENTER                                                                                                    | R CSR VERIFY CSR                                                                  | ORDER SUMMARY                                                                   | FINISH                                                             |                                                    |   |
| Thank you for completing y<br>VeriSign is processing your Trial SSL<br>to you via email within the next hour.              | r <b>our order!</b><br>Certificate request. Your                                  | Trial SSL Certificate ar                                                        | nd installation instru                                             | uctions will be sent                               | t |
| Your order number is: <b>31879047</b><br>You can print this page as proof of pu                                            | 72<br>rchase.                                                                     |                                                                                 | 1                                                                  | Print Help                                         | J |
| Product: Trial SSL Certificate                                                                                             |                                                                                   |                                                                                 |                                                                    |                                                    |   |
| Free Trial SSL Certificate, 14 days v                                                                                      | alidity period.                                                                   |                                                                                 |                                                                    |                                                    |   |
| CSR information                                                                                                    |                                                                                   |                                                                                 |                                                                    |                                                    |   |
| You are enrolling for an SSL Certific<br>URL your Web site visitors connect<br>1-650-426-3400.                             | ate for a800.homelab.an<br>to. If this information is in                          | ubanetworks.com. Mai<br>icorrect, contact Custo                                 | ke sure this domain<br>mer Support at 1-8                          | matches the<br>77-438-8776 or                      |   |
| Common<br>Name: a800.homelab.arubar<br>Organization: Sa<br>Organizational Unit: En                                         | networks.com<br>les<br>gineering                                                  | City/L<br>State/Pr<br>C                                                         | ocation: Amsterdar<br>rovince: ZH<br>Country: NL                   | n                                                  |   |
| What is the status of my order?                                                                                            | ,                                                                                 |                                                                                 |                                                                    |                                                    |   |
| Visit the Order Status page at any tir<br>Organizational Contacts will soon revisit the Order Status page by clickin time. | ne to check the current s<br>ceive an Order Confirmat<br>g the link below and boo | tatus of your order. Ac<br>tion email to help track t<br>kmark the page to chec | lditionally, your tec<br>he progress of you<br>k the status of you | hnical and<br>ur order. You can<br>ır order at any |   |
|                                                                                                    | Check Ord                                                                         | er Status                                                                       |                                                                    |                                                    |   |
| egal Notices   Privacy   Repository   @19                                                                                  | 95-2007 VeriSion_Inc. A                                                           | II rights reserved.                                                             |                                                                    |                                                    |   |

Sales: 1-850-428-5112 or Toll Free 1-886-893-8585 Support: 1-850-428-3400 or Toll Free 1-877-438-8776

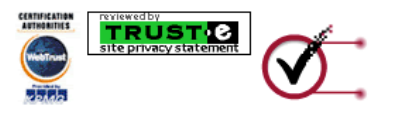

This is an example of the signed certificate that you receive in the email from Verisign

Thank you for your interest in VeriSign!

#### ----BEGIN CERTIFICATE-----

MIIFYDCCBEigAwIBAgIQVZATlk6S7kX5BJgwtucVSDANBgkqhkiG9w0BAQUFADCB yzELMAkGA1UEBhMCVVMxFzAVBgNVBAoTD1Z1cm1TaWduLCBJbmMuMTAwLgYDVQQL EydGb3IgVGVzdCBQdXJwb3NlcyBPbmx5LiAgTm8gYXNzdXJhbmNlcy4xQjBABgNV BAsTOVRlcm1zIG9mIHVzZSBhdCBodHRwczovL3d3dy52ZXJpc2lnbi5jb20vY3Bz L3Rlc3RjYSAoYykwNTEtMCsGA1UEAxMkVmVyaVNpZ24gVHJpYWwgU2VjdXJ1IFN1 cnZlciBUZXN0IENBMB4XDTA4MDUxNzAwMDAwMFoXDTA4MDUzMTIzNTk10VowgbQx CzAJBgNVBAYTAk5MMOswCOYDVOOIEwJaSDESMBAGA1UEBxOJR29vaW5jaGVtMO4w DAYDVQQKFAVTYWx1czEUMBIGA1UECxQLRW5naW51ZXJpbmcxOjA4BgNVBAsUMVR1 cm1zIG9mIHVzZSBhdCB3d3cudmVyaXNpZ24uY29tL2Nwcy90ZXN0Y2EgKGMpMDUx IjAgBgNVBAMUGWhvbWVsYWIuYXJ1YmFuZXR3b3Jrcy5jb20wgZ8wDQYJKoZIhvcN AQEBBQADgY0AMIGJAoGBAPhS19sXh30Rwv8C9m3wAMb2yaARj5GTcR4Ec4Iq8Wab 8h4lQHfw+lu/Rt6rWksCH09jXf0ixBUmILKAaDEr5pWrIJUHPHbRPWHNDaNu1soE i3TdB8dZkZMj8XrdLQ34200+e3/3upCMudWSCr1E6Cc9PV0+j4117wSnuuojYaST AgMBAAGjggHXMIIB0zAJBgNVHRMEAjAAMAsGA1UdDwQEAwIFoDBDBgNVHR8EPDA6 MDigNqA0hjJodHRwOi8vU1ZSU2VjdXJlLWNybC52ZXJpc2lnbi5jb20vU1ZSVHJp YWwyMDA1LmNybDBKBgNVHSAEQzBBMD8GCmCGSAGG+EUBBxUwMTAvBggrBgEFBQcC ARYjaHR0cHM6Ly93d3cudmVyaXNpZ24uY29tL2Nwcy90ZXN0Y2EwHQYDVR01BBYw FAYIKwYBBQUHAwEGCCsGAQUFBwMCMB8GA1UdIwQYMBaAFGYijoHgMVndKn+rRsU2 AgZwJ4daMHgGCCsGAQUFBwEBBGwwajAkBggrBgEFBQcwAYYYaHR0cDovL29jc3Au dmVyaXNpZ24uY29tMEIGCCsGAQUFBzAChjZodHRwOi8vU1ZSU2VjdXJlLWFpYS52 ZXJpc2lnbi5jb20vU1ZSVHJpYWwyMDA1LWFpYS5jZXIwbgYIKwYBBQUHAQwEYjBg oV6gXDBaMFgwVhYJaW1hZ2UvZ21mMCEwHzAHBgUrDgMCGgQUS2u5KJYGDLvQUjib KaxLB4shBRgwJhYkaHR0cDovL2xvZ28udmVyaXNpZ24uY29tL3ZzbG9nbzEuZ21m MA0GCSqGSIb3DQEBBQUAA4IBAQA/iVAMx1DoluSgae9dDRslc/1uDBB7moKFswwh vLwXD7bbRJs00SfwcMTnmxsDYqbJD2ELqLCzFrpxuFVa5cKDtXH0+iGEjJ6VAq4E bfzY/GHmznWbzuoh3Z+/TYxF7kHnQw7pRb0ML9BDyFn02790dvPaKf0pzNNnmV7e PV510cxrXXIn5118Egx5ZktoVWuBNCvbe0B81rMsk066/AfaGa0o2Aiu9R8zC7j3 Qg70Tmw1Yj4oBMu7VdBZGe0baRGkjReGe40ea6IVrRY+N2k+9vPRxYURqgIhalJR miza5YcUbcUq8oOUBwtR+fp2o5019Rd/sQaFjCQQHdKLcDr3

<sup>-----</sup>END CERTIFICATE-----

Create a new file and call it your-server-certificate.cer. Open the file with Notepad and paste the text above including ------BEGIN CERTIFICATE------ and -----END CERTIFICATE------ In this file.

You can double click the file in Windows and it will show you the certificate.

You will see that a default Windows PC will not trust the certificate and the Verisign Trial Secure Server Test CA.

| Certificate                                                          | Certificate                                                    |
|----------------------------------------------------------------------|----------------------------------------------------------------|
| General Details Certification Path                                   | General Details Certification Path                             |
| Certificate Information                                              | Show: <all></all>                                              |
|                                                                      | Field Value                                                    |
| Windows does not have enough information to verify this certificate. | Public key RSA (1024 Bits)                                     |
|                                                                      | Experimental Signature, Key Encipher                           |
|                                                                      | CRL Distribution Points     [1]CRL Distribution Point: Distr   |
|                                                                      | Enhanced Key Usage Server Authentication (1,3,6,               |
|                                                                      | Authority Key Identifier KeyID=66 22 8e 81 e0 31 59            |
| Issued to: a800.homelab.arubanetworks.com                            | Rel Authority Information Access [1]Authority Info Access: Acc |
|                                                                      | Digital Signature, Key Encipherment (a0)                       |
| Issued by: VeriSign Trial Secure Server Test CA                      |                                                                |
| Valid from 18-5-2008 to 2-6-2008                                     |                                                                |
|                                                                      |                                                                |
| Install Certificate Issuer Statement                                 | Edit Properties Copy to File                                   |
| Learn more about <u>certificates</u>                                 | Learn more about <u>certificate details</u>                    |
| ОК                                                                   | ОК                                                             |

| Certificate                                                                                                    | Certificate                                                                             |
|----------------------------------------------------------------------------------------------------|-----------------------------------------------------------------------------------------|
| General Details Certification Path                                                                                                    | General Details Certification Path                                                      |
| Show: <ali></ali>                                                                                                    | Certification path                                                                      |
| Field Value                                                                                                    | a800.homelab.arubanetworks.com                                                          |
| Basic Constraints       Subject Type=End Entity, Pat         Key Usage       Digital Signature, Key Encipher         CRL Distribution Points       [1]CRL Distribution Point: Distr         Certificate Policys       [1]Certificate Policy Ide         Enhanced Key Usage       Server Authentication (1.3.6)         Authority Key Identifier       KeyID=66 22 86 81 e0 31 59         Authority Information Access       [1]Authority Info Access: Acc         Derver Authentication (1.3.6.1.5.5.7.3.1)       Clent Authentication (1.3.6.1.5.5.7.3.2) | View Certificate Certificate status: The issuer of this certificate could not be found. |
| Learn more about <u>certificate details</u>                                                                                                    | Learn more about <u>certification paths</u>                                             |
| OK                                                                                                    | ОК                                                                                      |

You will need to follow the procedure below to install the special Test CA Root on each computer that you will be using during the test.

http://www.verisign.com/ssl/buy-ssl-certificate/free-ssl-certificate-trial/test-rootca/trialcainstall.html

### Free Trial SSL Certificate

#### **Test Root CA Instructions**

In order to test the use of a trial certificate, you must install a special Test CA Root on each browser that you will be using in the test. (This requirement is to prevent fraudulent use of test certificates. When you purchase a regular SSL Certificate, your users will not have to go through this step.)

Note: Some servers require you to install the Trial Root CA certificate onto the server prior to installing the SSL certificate. Please refer to your Server vendor for further information.

Trial Root Certificates

#### Secure Site Trial Root CA Certificate >>

This Root CA Certificate is used during the testing phase of the Trial VeriSign Secure Site SSL Certificate. This will need to be installed into each browser that will be used to test the SSL Certificate.

#### Installation Instructions

#### For Microsoft Browsers

- 1. Click on the "Secure Site Trial Root Certificate" link above.
- 2. Save the certificate into a file with a .cer extension.
- 3. Open a Microsoft IE Browser.
- 4. Go to Tools > Internet Options > Content > Certificates
- 5. Click Import. A certificate manager Import Wizard will appear. Click Next.
- 6. Browse to the location of the recently stored root (done in step 2). Select ALL files for file type.
- 7. Select the certificate and click Open.
- 8. Click Next.
- 9. Select "Automatically select the certificate store based on the type of the certificate". Click Ok.
- 10. Click Next then Finish.
- 11. When prompted and asked if you wish to add the following certificate to the root store, click Yes.

#### For Netscape Browsers

- 1. Click on the "Secure Site Trial Root Certificate link" above.
- 2. Save the certificate into a file with a .cer extension.
- 3. Open a Netscape browser.
- 4. Go to Edit > Preferences > Privacy & Security > Certificates > Manage Certificates > Authorities.
- 5. Click Import
- A dialog box appears that says, "Are you willing to accept this Certificate Authority for the purposes of certifying other Internet sites, email users, or software developers?". Check "Trust this CA to identify web sites". Click Next.
- 7. Click Ok.

#### For Firefox Browsers

- 1. Click on the "Secure Site Trial Root Certificate link" above.
- 2. Save the certificate into a file with a .cer extension.
- 3. Open a Firefox browser.
- 4. Go to Tools > Options > Advanced > View Certificates >Authorities.
- 5. Click Import.
- 6. Select the Trial Root certificate > click Open.
- 7. A dialog box appears that says, "Do you want to trust "VeriSign Trial Secure Server Test Root CA' for the
- following purposes?". Check "Trust this CA to identify web sites".
- Click OK.

| Certificate                                                                                                    | Certificate                                 |
|----------------------------------------------------------------------------------------------------|---------------------------------------------|
| General Details Certification Path                                                                                   | General Details Certification Path          |
| Certificate Information                                                                                              | Certification path                          |
| This certificate is intended for the following purpose(s):                                                           | a800.homelab.arubanetworks.com              |
| Ensures the identity of a remote computer     Proves your identity to a remote computer     2.16.840.1.113733.1.7.21 |                                             |
| * Refer to the certification authority's statement for details.                                                      |                                             |
| Issued to: a800.homelab.arubanetworks.com                                                                            |                                             |
| Issued by: VeriSign Trial Secure Server Test CA                                                                      | View Certificate                            |
| Valid from 18-5-2008 to 2-6-2008                                                                                     | Certificate status:                         |
| Install Certificate                                                                                                  | This certificate is OK.                     |
| Learn more about certificates                                                                                        | Learn more about <u>certification paths</u> |
| ОК                                                                                                    | ОК                                          |

Now, you will see that your certificate is trusted by your PC and that the certificate path is OK

Go to Configuration -> Management -> Certificate and select Upload and upload your certificate in PEM format and as server certificate type

| networks Con             | figuration                                                                       |
|--------------------------|----------------------------------------------------------------------------------|
| Monitoring Configuration | Diagnostics Maintenance Plan Events Reports                                      |
| Network<br>Controller    | Management > Certificates > Upload                                               |
| VLANs                    | Upload CSR                                                                       |
| Ports                    |                                                                                  |
| IP                       | Upload a Certificate                                                             |
| Security                 | Certificate Name homelab.arubanetworks                                           |
| Authentication           | Certificate Filename C:\Users\John\Desktop\ Browse                               |
| Access Control           | Passphrase (optional) For import purpose only, will not be stored in the system. |
| AP Configuration         | Retype Passphrase                                                                |
| AP Installation          | Certificate Format PEM 🖃                                                         |
| Management<br>General    | Certificate Type Server Cert                                                     |
| Administration           | Upload Reset                                                                     |

The certificate should upload successfully and you will see it back in the certificate list

| Detworks Cont            | iguration             |                  |                         |                              |                                |          | ARUBA |           |           |                 |
|--------------------------|-----------------------|------------------|-------------------------|------------------------------|--------------------------------|----------|-------|-----------|-----------|-----------------|
| Monitoring Configuration | Diagnostics Maint     | enance Plan Even | ts Reports              |                              |                                |          |       |           |           | Save Configurat |
| Network<br>Controller    | Management :          | > Certificates > | Upload                  |                              |                                |          |       |           |           |                 |
| VLANs<br>Ports           | Upload CSR            |                  |                         |                              |                                |          |       |           |           |                 |
| IP                       | Upload a Certificat   | te               |                         |                              |                                |          |       |           |           |                 |
| Security                 | Certificate Name      |                  |                         |                              |                                |          |       |           |           |                 |
| Authentication           | Certificate Filename  |                  | Browse                  |                              |                                |          |       |           |           |                 |
| Access Control           | Passphrase (optional) |                  | For import purpose only | y, will not be stored in the | system.                        |          |       |           |           |                 |
| AP Configuration         | Retype Passphrase     |                  | 1                       |                              |                                |          |       |           |           |                 |
| AP Installation          | Certificate Format    | DER              | _                       |                              |                                |          |       |           |           |                 |
| Management<br>General    | Certificate Type      | Trusted CA       |                         |                              |                                |          |       |           |           |                 |
| Administration           |                       | Upload Reset     |                         |                              |                                |          |       |           |           |                 |
| Certificates             |                       |                  |                         |                              |                                |          |       |           |           |                 |
| SNMP                     | Certificate Lists     |                  |                         |                              |                                |          |       |           |           |                 |
| Logging                  |                       |                  | Group By:               | None 👻                       |                                |          |       |           |           |                 |
| Clock                    |                       | Name             |                         | Туре                         |                                | Filename |       | Reference |           | Actions         |
| Advanced Services        | homelab-server-cert   |                  |                         | ServerCert                   | homelab.pem                    |          | 1     |           | View Dele | te              |
| Redundancy               | (homelab.arubanetwork | s.com            |                         | ServerCert                   | verisign-trial-server-cert.cer |          | 2     |           | View Dele | te              |
| IP Mobility              | homelab1              |                  |                         | ServerCert                   | homelab 1.pem                  |          | 0     |           | View Dele | te              |
| External Services        | nllabs-server-cert    |                  |                         | ServerCert                   | nllabs-server-cert.cer         |          | 0     |           | View Dele | te              |
| Client Integrity         | nllabs-ca             |                  |                         | TrustedCA                    | nllabs-trusted-ca.cer          |          | 0     |           | View Dele | te              |
| VPN Services             |                       |                  |                         |                              |                                |          |       |           |           |                 |

## Use certificate for WebUI management

Go to Configuration -> Management -> General and select you certificate as server certificate for WebUI Management Authentication. This will restart the webserver so wait for 30 seconds before connecting

| networks                         | Config   | guration         |                    |                 |           |                           |
|----------------------------------|----------|------------------|--------------------|-----------------|-----------|---------------------------|
| Monitoring Confi                 | guration | Diagnostics      | Maintenance        | Plan Event      | s Reports |                           |
| Network<br>Controller<br>VLANs   |          | Managem          | ent > Gen          | eral            |           |                           |
| Ports                            |          | Management 1     | elnet Access       |                 |           |                           |
| IP                               |          | Lindate of Cial  |                    | an MMC          |           |                           |
| Security                         |          | update of Glot   | ai comiguration in |                 |           |                           |
| Authentication<br>Access Control |          | SSH (Secure      | Shell) Authen      | tication Metho  | d         |                           |
| Wireless                         |          | Username/Pas     | sword              |                 |           |                           |
| AP Configuration                 |          | Client Public Ke | ≥y                 |                 |           |                           |
| AP Installation                  |          |                  |                    |                 |           | _                         |
| Management                       |          | WebUI Man        | agement Authe      | entication Meth | od        |                           |
| Administration                   |          | Username and     | Password           |                 |           |                           |
| Certificates                     |          | Client Certifica | te                 |                 |           |                           |
| SNMP                             |          | Server Certific  | ate                |                 |           | homelab.arubanetworks.com |
| Logging                          |          |                  |                    |                 |           |                           |

Open IE7 and connect to the controller. You will see the following warning. That is because the IP address of my controller is not known by the DNS name used in the certificate

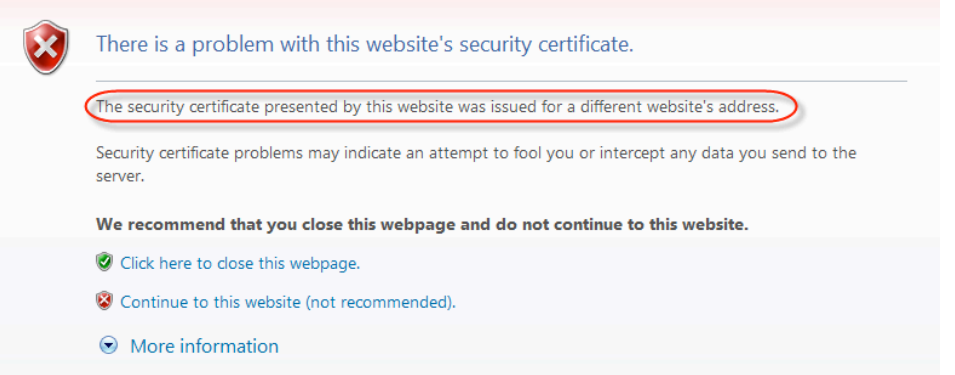

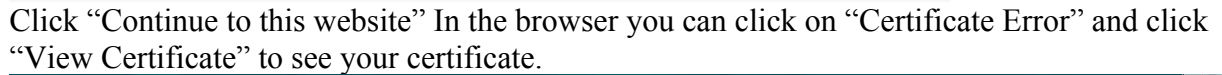

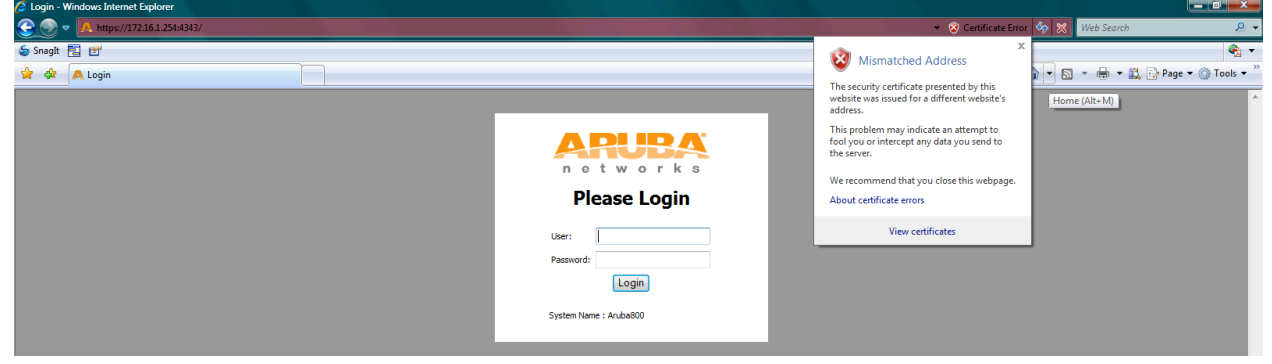

## **Use certificate for Captive Portal**

Normally the default captive portal will redirect you to securelogin.arubanetworks.com but this will change to whatever you used as CN in your certificate.

In this case it will be a800.homelab.arubanetworks.com

Go to Configuration -> Management -> General and select you certificate as server certificate for Captive Portal.

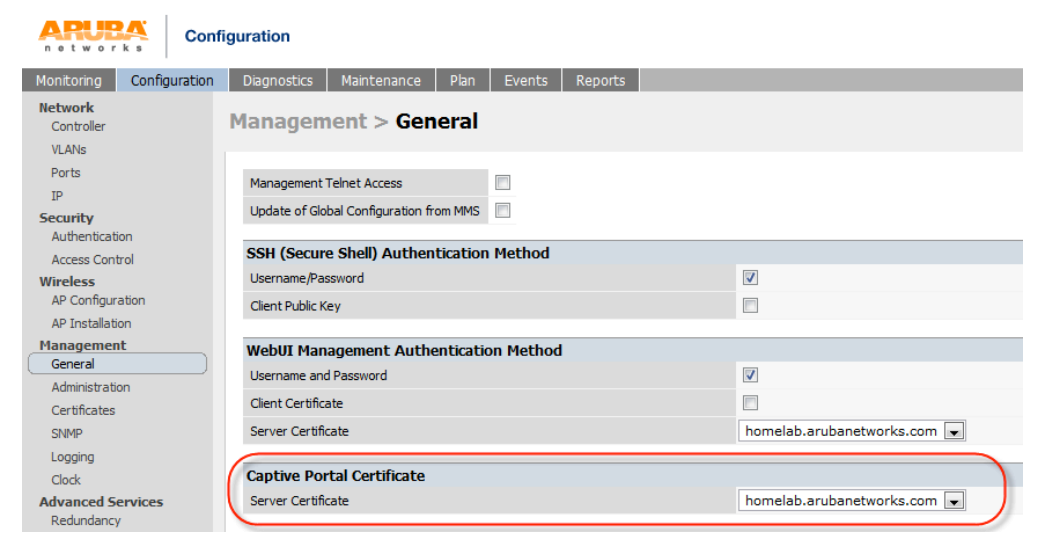

You will be redirected to a800.homelab.arubanetworks.com and you can check the certificate.

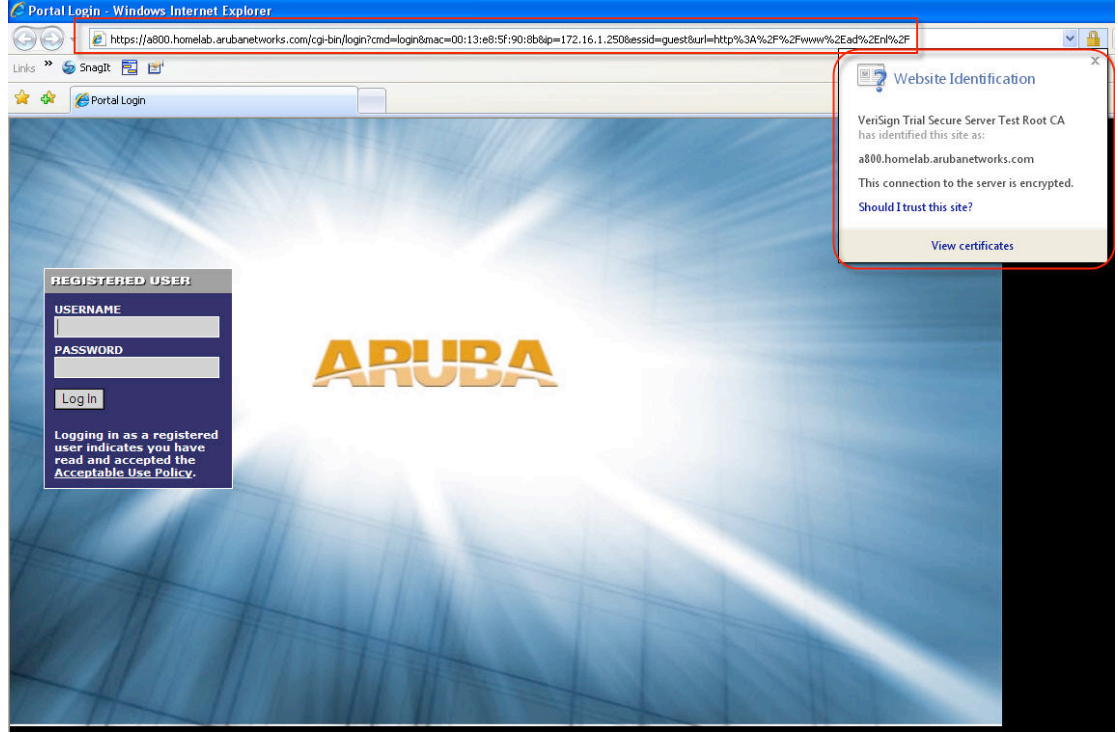

Use certificate for dot1x eap—termination WZC WZC (Windows XP Professional SP3)

Go to Configuration -> All Profiles -> 802.1X Authentication Profile and select the profile that you are using. Select your certificate as server certificate

| n e tworks                             | Con      | iguration                                          |                                                 | ARUSA                |                                                              | <b>.</b>                   |
|----------------------------------------|----------|----------------------------------------------------|-------------------------------------------------|----------------------|--------------------------------------------------------------|----------------------------|
| Monitoring Config                      | guration | Diagnostics Maintenance Plan Events Reports        |                                                 |                      |                                                              | Save Configuration Log     |
| Network<br>Controller<br>VLANs         |          | Advanced Services > All Profile Management         |                                                 |                      |                                                              |                            |
| Ports                                  |          | Profiles                                           |                                                 | Pr                   | ofile Details                                                |                            |
| IP                                     |          | H AP                                               |                                                 |                      |                                                              |                            |
| Security                               |          | RF Management                                      | 802.1X Authentication Profile > eap-te          | rmination            | Sh                                                           | ow Reference Save As Reset |
| Authentication                         |          |                                                    | Basic Advanced                                  |                      |                                                              |                            |
| Wireless                               |          | TI SSLD Profile                                    |                                                 |                      |                                                              |                            |
| AP Configuration                       |          | High-throughput SSID profile                       | Max authentication failures                     | 0                    | Enforce Machine Authentication                               |                            |
| AP Installation                        |          | Virtual AP profile                                 | Machine Authentication: Default<br>Machine Role | guest 💌              | Machine Authentication Cache Timeout                         | 24 hrs                     |
| General                                |          | E AAA Profile                                      | Blacklist on Machine Authentication             |                      | Machine Authentication: Default User                         | guest                      |
| Administration                         |          | XML API Server                                     | Interval between Identity Requests              | 30 sec               | Quiet Period after Failed                                    | 30 sec                     |
| SNMP                                   |          | RFC 3576 Server                                    | Reauthentication Interval                       | 86400 sec            | Use Server provided Reauthentication                         |                            |
| Logging                                |          | MAC Authentication Profile                         |                                                 |                      | Interval                                                     |                            |
| Clock                                  |          | Captive Portal Authentication Profile              | Multicast Key Rotation Time Interval            | 1800 sec             | Unicast Key Rotation Time Interval                           | 900 sec                    |
| Advanced Services<br>Redundancy        |          | 802.1X Authentication Profile                      | Authentication Server Retry Interval            | 30 sec               | Authentication Server Retry Count                            | 2                          |
| IP Mobility                            |          | default                                            | Framed MTU                                      | 1100 bytes           | Number of times ID-Requests are<br>retried                   | 3                          |
| Stateful Firewall<br>External Services |          | default-psk                                        | Maximum Number of Reauthentication<br>Attempts  | 3                    | Maximum number of times Held State<br>can be bypassed        | 0                          |
| Client Integrity                       |          | eap-termination                                    | Dynamic WEP Key Message Retry<br>Count          | 1                    | Dynamic WEP Key Size                                         | 128 bits                   |
| Wired Access                           |          | machine-auth                                       | Interval between WPA/WPA2 Key<br>Messages       | 1000 msec            | Delay between WPA/WPA2 Unicast<br>Key and Group Key Exchange | 0 msec                     |
| Wireless                               |          | RADIUS Server                                      | WPA/WPA2 Key Message Retry Count                | 3                    | Multicast Key Rotation                                       |                            |
| All Profiles                           |          | 1 LDAP Server                                      | Unicast Key Rotation                            |                      | Reauthentication                                             |                            |
|                                        |          | TACACS Server                                      | Opportunistic Key Caching                       | <b>V</b>             | Validate PMKID                                               |                            |
|                                        |          |                                                    | Use Session Key                                 |                      | Use Static Key                                               |                            |
|                                        |          | VPN Authentication Profile                         | xSec MTU                                        | 1300 bytes           | Termination                                                  |                            |
|                                        |          | Management Authentication Profile                  | Termination EAP-Type                            | 🔲 eap-tis 🛛 eap-peap | Termination Inner EAP-Type                                   | eap-mschapv2 eap-gtc       |
|                                        |          | Wired Authentication Profile                       | Token Caching                                   |                      | Token Caching Period                                         | 24 hrs                     |
|                                        |          | Stateful 802.1X Authentication Profile     W     H | CA-Certificate                                  | NONE 💌               | Server-Certificate                                           | homelab.arubanetworks.com  |
|                                        |          |                                                    |                                                 | l ees                |                                                              |                            |

First check if the connection is established without checking the server certificate. When everything works as expected then you can select "Validate server certificate" and "Connect to these servers"

| Protected EAP Properties                                                                                                    | ? 🗙  |
|----------------------------------------------------------------------------------------------------|------|
| When connecting:  Validate server certificate  Connect to these servers:                                                                                                    |      |
| Trusted Root Certification Authorities:                                                                                                    |      |
| 192.168.1.250     AAA Certificate Services     ABA.ECOM Root CA     AC RAIZ DNIE     A-CERT ADVANCED     administrator     Agence Nationale de Certification Electronique     On ot prompt user to authorize new servers or trusted certification authorities. | ×    |
| Select Authentication Method:                                                                                                    |      |
| Secured password (EAP-MSCHAP v2)                                                                                                    | gure |
| Enable Fast Reconnect<br>Enable Quarantine checks<br>Disconnect if server does not present cryptobinding TLV<br>OK Ca                                                                                                    | ncel |

You will see the following pop-up screen when you connect again

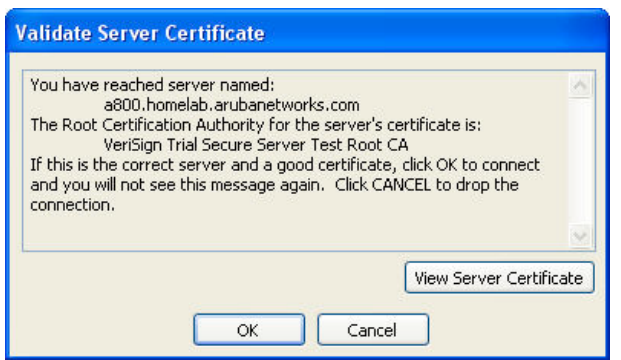

Windows will automatically change the Protected EAP Properties to the settings below when you click OK to the screen above.

| When connecting:                                                                  |
|-----------------------------------------------------------------------------------|
| Validate server certificate                                                       |
|                                                                                   |
|                                                                                   |
| Connect to these servers:                                                         |
| a800.homelab.arubanetworks.com                                                    |
| Trusted Root Certification Authorities:                                           |
| 🗌 VeriSign Class 1 Public Primary Certification Authority - G3 🛛 🔼                |
| VeriSign Class 2 Public Primary Certification Authority - G3                      |
| VeriSign Class 3 Public Primary Certification Authority - G3                      |
| VeriSign Class 3 Public Primary Certification Authority - G5                      |
| VeriSign Class 4 Public Primary Certification Authority - G3                      |
| VeriSign Trial Secure Server Test Root CA                                         |
| 📃 VeriSign Trust Network 😪                                                        |
|                                                                                   |
| Do not prompt user to authorize new servers or trusted certification authorities. |
| Select Authentication Method:                                                     |
| Secured password (EAP-MSCHAP v2)                                                  |
| Enable Fast Reconnect                                                             |
| Enable Quarantine checks                                                          |
| Disconnect if server does not present cryptobinding TLV                           |
| OK Cancel                                                                         |

## Use certificate for dot1x eap—termination Odyssey

Juniper Odyssey Access Client (version 4.70.10697.0)

Go to Configuration -> All Profiles -> 802.1X Authentication Profile and select the profile that you are using. Select your certificate as server certificate

| networks Co                      | nfiguration                                                                                                    |                                                | ARUBA                |                                                              |                            |
|----------------------------------|----------------------------------------------------------------------------------------------------|------------------------------------------------|----------------------|--------------------------------------------------------------|----------------------------|
| Monitoring Configuration         | Diagnostics Maintenance Plan Events Reports                                                                                                    |                                                |                      |                                                              | Save Configuration Lo      |
| Network<br>Controller            | Advanced Services > All Profile Management                                                                                                    |                                                |                      |                                                              |                            |
| Ports                            | Profiles                                                                                                    |                                                | Pi                   | ofile Details                                                |                            |
| IP                               | ± AP                                                                                                    |                                                |                      |                                                              |                            |
| Security                         | RF Management                                                                                                    | 802.1X Authentication Profile > eap-te         | rmination            | Sh                                                           | ow Reference Save As Reset |
| Authentication<br>Access Control | Wireless LAN     SSID Profile                                                                                                    | Basic Advanced                                 |                      |                                                              |                            |
| Wireless<br>AP Configuration     | High-throughput SSID profile                                                                                                    | Max authentication failures                    | 0                    | Enforce Machine Authentication                               |                            |
| AP Installation                  | Virtual AP profile                                                                                                    | Machine Authentication: Default                | guest 💌              | Machine Authentication Cache Timeout                         | 24 hrs                     |
| Management<br>General            | AAA Profile                                                                                                    | Blacklist on Machine Authentication            |                      | Machine Authentication: Default User                         | guest 💌                    |
| Administration<br>Certificates   | XML API Server                                                                                                    | Interval between Identity Requests             | 30 sec               | Quiet Period after Failed<br>Authentication                  | 30 sec                     |
| SNMP                             | RFC 3576 Server                                                                                                    | Reauthentication Interval                      | 86400 sec            | Use Server provided Reauthentication<br>Interval             |                            |
| Logging                          | MAC Authentication Profile                                                                                                    | Multicast Key Rotation Time Interval           | 1800 sec             | Unicast Key Rotation Time Interval                           | 900 sec                    |
| Advanced Services                | Captive Portal Authentication Profile                                                                                                    | Authentication Server Retry Interval           | 30 sec               | Authentication Server Retry Count                            | 2                          |
| Redundancy<br>IP Mobility        | default                                                                                                    | Framed MTU                                     | 1100 bytes           | Number of times ID-Requests are<br>retried                   | 3                          |
| Stateful Firewall                | default-psk                                                                                                    | Maximum Number of Reauthentication<br>Attempts | 3                    | Maximum number of times Held State                           | 0                          |
| Client Integrity                 | eap-termination                                                                                                    | Dynamic WEP Key Message Retry<br>Count         | 1                    | Dynamic WEP Key Size                                         | 128 bits                   |
| VPN Services<br>Wired Access     | machine-auth                                                                                                    | Interval between WPA/WPA2 Key<br>Messages      | 1000 msec            | Delay between WPA/WPA2 Unicast<br>Key and Group Key Exchange | 0 msec                     |
| Wireless                         | RADIUS Server                                                                                                    | WPA/WPA2 Key Message Retry Count               | 3                    | Multicast Key Rotation                                       |                            |
| ( All Profiles )                 | LDAP Server                                                                                                    | Unicast Key Rotation                           |                      | Reauthentication                                             |                            |
|                                  | TACACS Server     TACACS Server     TACACS     TACACS     TACA | Opportunistic Key Caching                      | <b>V</b>             | Validate PMKID                                               |                            |
|                                  | T Server Group                                                                                                    | Use Session Key                                |                      | Use Static Key                                               |                            |
|                                  | VPN Authentication Profile                                                                                                    | xSec MTU                                       | 1300 bytes           | Termination                                                  | V                          |
|                                  | Management Authentication Profile                                                                                                    | Termination EAP-Type                           | 🔲 eap-tis 📝 eap-peap | Termination Inner EAP-Type                                   | 🖉 eap-mschapv2 📄 eap-gtc   |
|                                  | Wired Authentication Profile                                                                                                    | Token Caching                                  |                      | Token Caching Period                                         | 24 hrs                     |
|                                  | F         Stateful 802.1X Authentication Profile         *           K         III         F                                                                                                    | CA-Certificate                                 | NONE 💌 (             | Server-Certificate                                           | homelab.arubanetworks.com  |

First check if the connection is established without checking the server certificate. When everything works as expected then you can select "Validate server certificate"

| Profile Properties                                                                                         |  |  |  |  |  |
|----------------------------------------------------------------------------------------------------|--|--|--|--|--|
| Profile name: Lab                                                                                          |  |  |  |  |  |
| User Info Authentication TTLS PEAP JUAC                                                                    |  |  |  |  |  |
| Authentication protocols, in order of                                                                      |  |  |  |  |  |
| EAP-PEAP                                                                                                   |  |  |  |  |  |
| Validate server certificate                                                                                |  |  |  |  |  |
| Token card credentials                                                                                     |  |  |  |  |  |
| Credentials to use with EAP-FAST or EAP-PEAP when the<br>inner method is EAP-GenericTokenCard or EAP-POTP: |  |  |  |  |  |
| <ul> <li>Use my password</li> </ul>                                                                        |  |  |  |  |  |
| Prompt for token information                                                                               |  |  |  |  |  |
| Anonymous name:                                                                                            |  |  |  |  |  |
| (You can enter an anonymous name to keep your login name<br>private with most EAP protocols.)              |  |  |  |  |  |
| OK Cancel                                                                                                  |  |  |  |  |  |

Odyssey will show a pop-up screen asking you if you trust this untrusted server. You can view the certificate and add permanent trust.

| 💩 Odyssey Access Client 🛛 🔀                                                                                                    |
|----------------------------------------------------------------------------------------------------|
| You are about to authenticate to an untrusted server!<br>To terminate communication, press [No]<br>To temporarily trust this server, press [Yes]<br>To permanently trust this server, check "add this trusted server to<br>the database" and press [Yes] |
| Certificate chain:<br>VeriSign Trial Secure Server Test Root CA<br>└─ VeriSign Trial Secure Server Test CA<br>└─ a800.homelab.arubanetworks.com                                                                                                    |
| View  Permanent trust  Add this trusted server to the database Server name must end with: a800.homelab.arubanetworks.com                                                                                                    |
| Proceed to authenticate with this server?                                                                                                    |

## Troubleshooting

The easiest way to check if your certificate is OK and if the laptop that you want to use trusts the certificate is to use the certificate for the WebUI and use Internet Explorer to access the controller. IE will tell you when something is wrong and you can then correct the problem.

For example IE will tell you :

- "The security certificate presented by this website was not issued by a trusted certificate authority". This means that your PC does not trust the CA that issued the certificate.
- "The security certificate presented by this website was issued for a different website's address". This means that the DNS address in the certificate does not match the controllers IP address. In a lab environment this is OK and you can use this certificate for eap-termination, captive portal and WebUI.

The following shows a client trying to authenticate but there is something wrong with the trust of the certificate. Authentication stops with "station-term-start" (Aruba800) #show auth-tracebuf count 20

Auth Trace Buffer

```
      May 16 19:58:13 cert-downloaded
      * 00:0b:86:52:b8:10 00:00:00:00:00//tmp/certmgr/ServerCert/homelab1 - -

      May 16 19:59:06 station-up
      * 00:16:ce:2c:b2:80 00:0b:86:a0:ab:30 - - wpa2 aes

      May 16 19:59:06 station-term-start
      * 00:16:ce:2c:b2:80 00:0b:86:a0:ab:30 10 -

      May 16 19:59:06 eap-term-start
      -> 00:16:ce:2c:b2:80 00:0b:86:a0:ab:30/eap-termination - -

      May 16 19:59:06 station-term-start
      * 00:16:ce:2c:b2:80 00:0b:86:a0:ab:30/eap-termination - -

      May 16 19:59:06 station-term-start
      * 00:16:ce:2c:b2:80 00:0b:86:a0:ab:30/eap-termination - -
```

The following shows a client which successfully sets up the TLS tunnel so the certificate is OK (Aruba800) #show auth-tracebuf count 20

```
Auth Trace Buffer
```

```
      May 16 19:58:13 cert-downloaded
      * 00:0b:86:52:b8:10 00:00:00:00:00//tmp/certmgr/ServerCert/homelab1 -

      May 16 19:59:06 station-up
      * 00:16:ce:2c:b2:80 00:0b:86:a0:ab:30
      - - wpa2 aes

      May 16 19:59:06 station-term-start
      * 00:16:ce:2c:b2:80 00:0b:86:a0:ab:30
      10 -

      May 16 19:59:06 eap-term-start
      -> 00:16:ce:2c:b2:80 00:0b:86:a0:ab:30
      10 -

      May 16 19:59:06 station-term-start
      * 00:16:ce:2c:b2:80 00:0b:86:a0:ab:30/eap-termination
      - -

      May 16 19:59:06 client-finish
      -> 00:16:ce:2c:b2:80 00:0b:86:a0:ab:30/eap-termination
      - -

      May 16 19:59:06 server-finish
      <- 00:16:ce:2c:b2:80 00:0b:86:a0:ab:30/eap-termination</td>
      - -

      May 16 19:59:06 server-finish
      <- 00:16:ce:2c:b2:80 00:0b:86:a0:ab:30/eap-termination</td>
      - 61

      May 16 19:59:21 server-finish-ack
      -> 00:16:ce:2c:b2:80 00:0b:86:a0:ab:30/eap-termination
      - 61
```

Just for reference a complete successful authentication including MS-CHAPv2 and the key exchange.

May 16 19:58:13 cert-downloaded \* 00:0b:86:52:b8:10 00:00:00:00:00:00//tmp/certmgr/ServerCert/homelab1 - -

| May 16 19:59:06 | station-up * 00:16:ce:2c:b2:80 00:0b:86:a0:ab:30 wpa2 aes                          |
|-----------------|------------------------------------------------------------------------------------|
| May 16 19:59:06 | station-term-start * 00:16:ce:2c:b2:80 00:0b:86:a0:ab:30 10 -                      |
| May 16 19:59:06 | eap-term-start -> 00:16:ce:2c:b2:80 00:0b:86:a0:ab:30/eap-termination              |
| May 16 19:59:06 | station-term-start * 00:16:ce:2c:b2:80 00:0b:86:a0:ab:30 10 -                      |
| May 16 19:59:06 | client-finish -> 00:16:ce:2c:b2:80 00:0b:86:a0:ab:30/eap-termination               |
| May 16 19:59:06 | server-finish <- 00:16:ce:2c:b2:80 00:0b:86:a0:ab:30/eap-termination - 61          |
| May 16 19:59:21 | server-finish-ack -> 00:16:ce:2c:b2:80 00:0b:86:a0:ab:30/eap-termination           |
| May 16 19:59:21 | inner-eap-id-req <- 00:16:ce:2c:b2:80 00:0b:86:a0:ab:30/eap-termination - 35       |
| May 16 19:59:21 | inner-eap-id-resp -> 00:16:ce:2c:b2:80 00:0b:86:a0:ab:30/eap-termination employee1 |
| May 16 19:59:21 | eap-mschap-chlg <- 00:16:ce:2c:b2:80 00:0b:86:a0:ab:30/eap-termination - 67        |
| May 16 19:59:21 | eap-mschap-response -> 00:16:ce:2c:b2:80 00:0b:86:a0:ab:30 7 49                    |
| May 16 19:59:21 | mschap-request -> 00:16:ce:2c:b2:80 00:0b:86:a0:ab:30 7 - employee1                |
| May 16 19:59:21 | mschap-response <- 00:16:ce:2c:b2:80 00:0b:86:a0:ab:30/Internal employee1          |
| May 16 19:59:21 | eap-mschap-success <- 00:16:ce:2c:b2:80 00:0b:86:a0:ab:30/eap-termination - 83     |
| May 16 19:59:21 | station-data-ready * 00:16:ce:2c:b2:80 00:00:00:00:00 10 -                         |
| May 16 19:59:21 | station-data-ready_ack* 00:16:ce:2c:b2:80 00:00:00:00:00:00 10 -                   |
| May 16 19:59:21 | eap-mschap-success-ack-> 00:16:ce:2c:b2:80 00:0b:86:a0:ab:30                       |
| May 16 19:59:21 | eap-tlv-rslt-success <- 00:16:ce:2c:b2:80 00:0b:86:a0:ab:30/eap-termination - 43   |
| May 16 19:59:21 | eap-tlv-rslt-success -> 00:16:ce:2c:b2:80 00:0b:86:a0:ab:30 - 2                    |
| May 16 19:59:21 | eap-success <- 00:16:ce:2c:b2:80 00:0b:86:a0:ab:30/eap-termination - 4             |
| May 16 19:59:21 | wpa2-key1 <- 00:16:ce:2c:b2:80 00:0b:86:a0:ab:30 - 117                             |
| May 16 19:59:21 | wpa2-key2 -> 00:16:ce:2c:b2:80 00:0b:86:a0:ab:30 - 117                             |
| May 16 19:59:21 | wpa2-key3 <- 00:16:ce:2c:b2:80 00:0b:86:a0:ab:30 - 151                             |
| May 16 19:59:21 | wpa2-key4 -> 00:16:ce:2c:b2:80 00:0b:86:a0:ab:30 - 95                              |
|                 |                                                                                    |